**InfoSparks** makes it easy for users to generate statistics for selected areas and compare up to four areas at a time.

Log into REcolorado.com using your "Professionals Login" 1 to access "CONNECT"

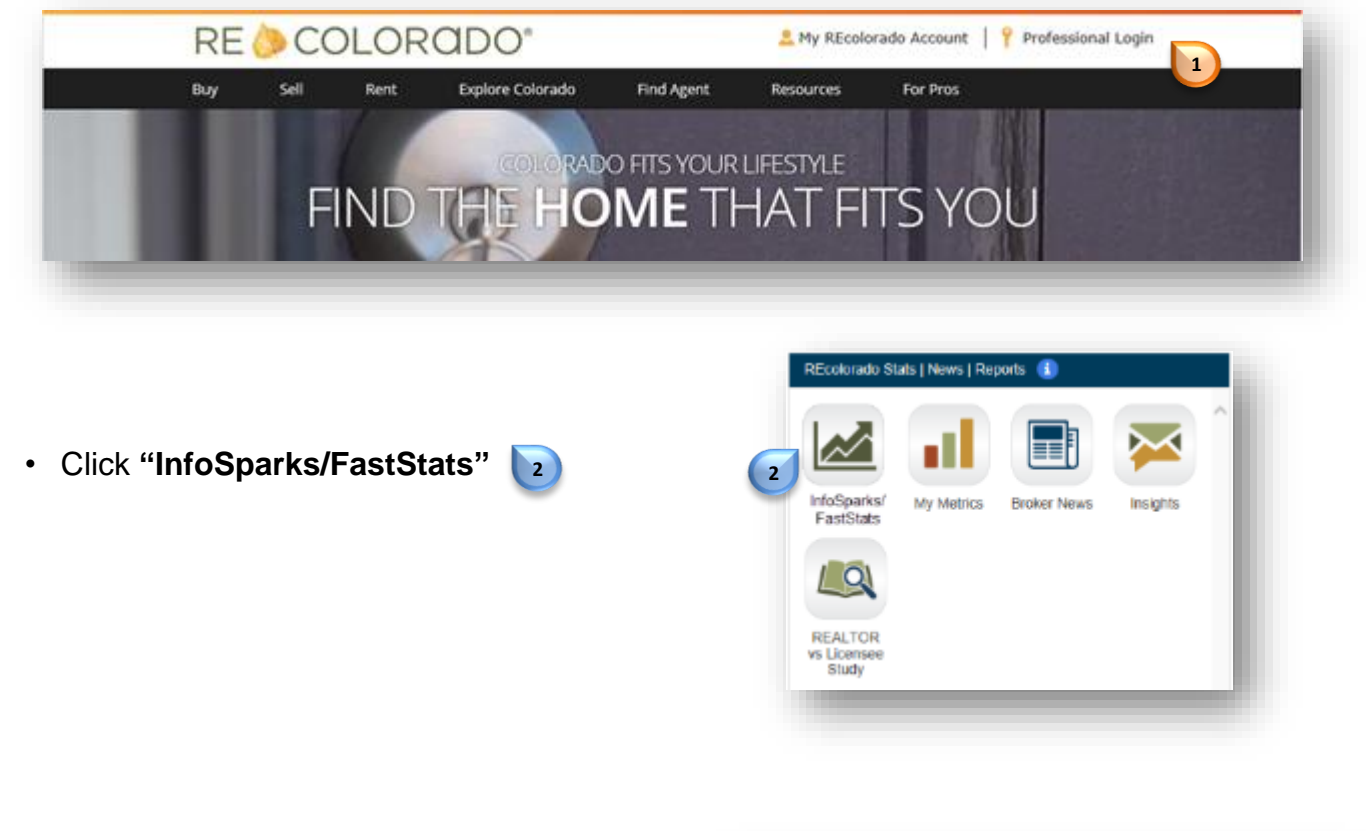

Note: The default area for statistics is the entire MLS.

 To select and customize your own area, click directly on the dropdown arrow

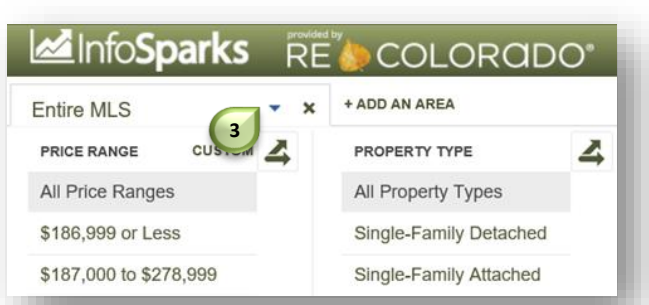

For additional support contact Customer Care 303.850.9576

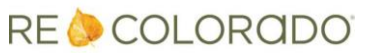

## Select and Compare Areas

Entire MLS

Agate

Aguilar

Akron CITY

Allenspark
Alma

Antonito

2

CITY ZIP CODE - | ×

E

COUNTY

MY AREAS

You have the option to:

- Type in or select from the dropdown list
- Draw an area on the map
- Or select by City, County, Zip Code, or from your saved areas in My Areas

Note: The dropdown menu will default to cities

 To compare multiple areas, click "+ ADD AN AREA" 7 and select your additional area preference

|                        | provid |                        |
|------------------------|--------|------------------------|
| Entire MLS             | • ×    | + ADD AN AREA          |
| PRICE RANGE CUSTOM     | 4      |                        |
| All Price Ranges       |        | All Property Types     |
| \$186,999 or Less      |        | Single-Family Detached |
| \$187,000 to \$278,999 |        | Single-Family Attached |

ALL

Your graph will immediately populate the added area and a key appear at the top of your results

| #70.00                                           |        | - Entire MLS - Agate |                                                                                                    |
|--------------------------------------------------|--------|----------------------|----------------------------------------------------------------------------------------------------|
| January 2013                                     |        | -                    | 9                                                                                                    |
| \$600K Entire MLS: \$230,498<br>Acate: \$380,000 | _      |                      | and the second second s |
| \$500K                                           | $\neg$ |                      |                                                                                                    |
| _ \$400K                                         |        |                      |                                                                                                    |
| \$300K                                           | $\sim$ |                      |                                                                                                    |
| \$200K                                           |        |                      |                                                                                                    |
| \$100K                                           |        |                      |                                                                                                    |
| 10                                               |        |                      |                                                                                                    |
| 1-2013                                           | 1-2014 | 1-2015               | 1-2016                                                                                                    |

For more information about how to draw an area on the map and save areas, view the how to entitled "Create and Save My Areas"

For additional support contact Customer Care 303.850.9576

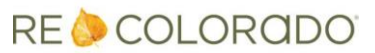